## Logging in to IMLeagues

Step 1: go to IMLeagues.com/Drexel

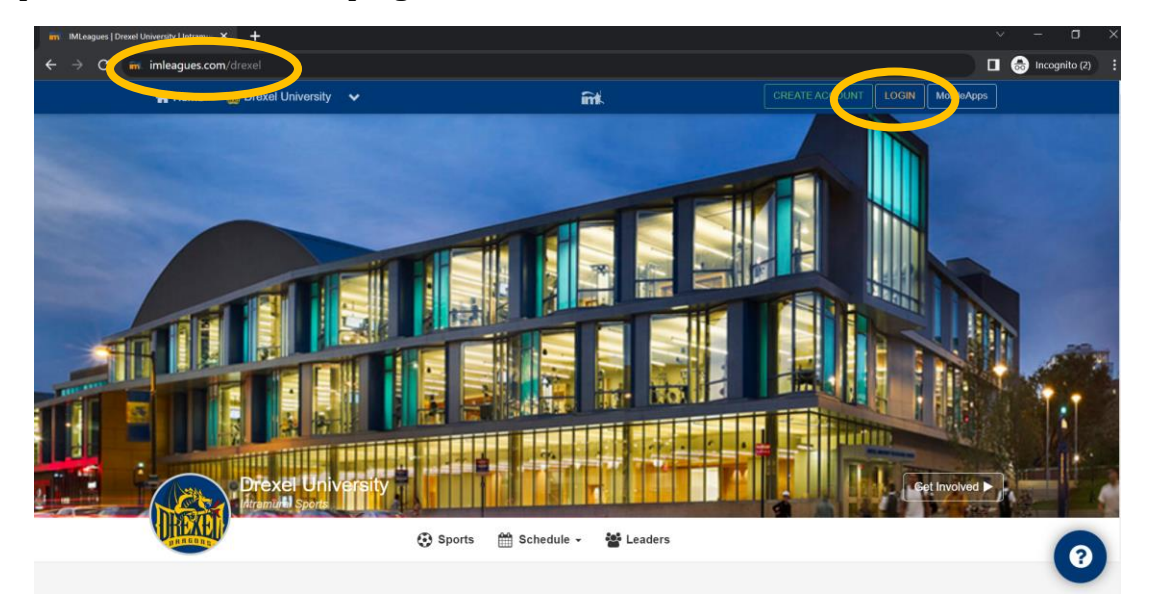

Step 2: click LOGIN in the top right corner. You will be redirected to the Rec Center Portal.

Step 3: You will be redirected to the Rec Center Portal. This should take no longer than 5-seconds.

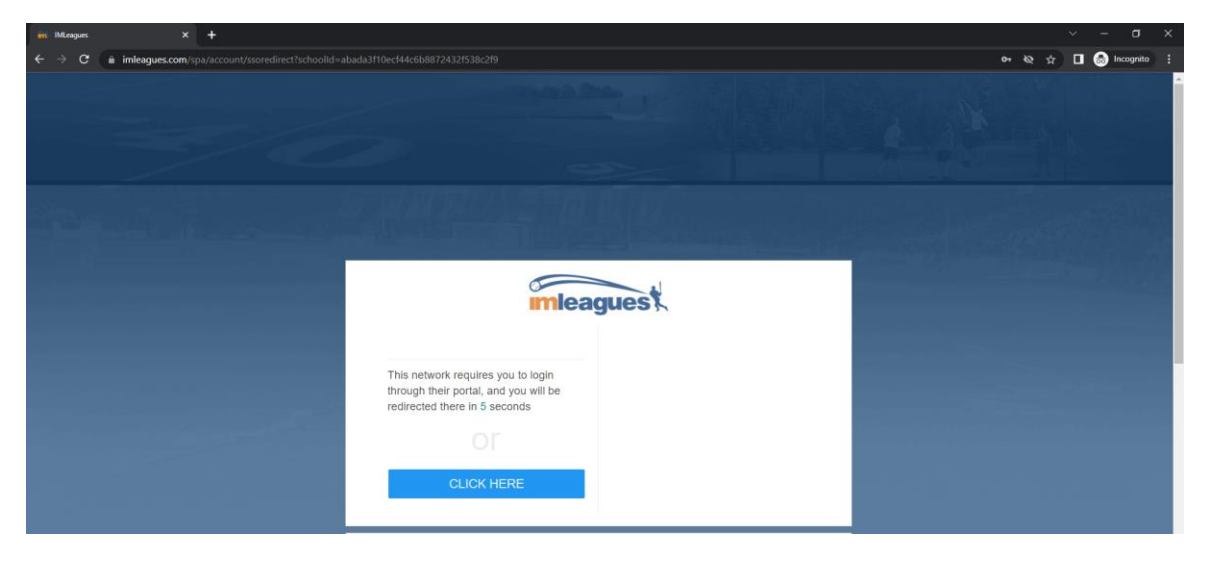

Step 4: click Drexel Connect. <u>Do not click sign up.</u>

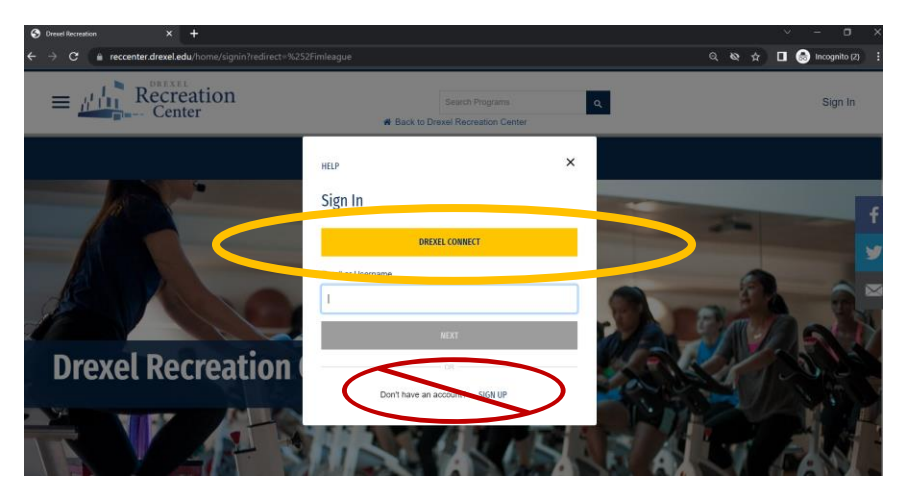

Step 5: log in with your Drexel credentials. You may be prompted to authenticate as well.

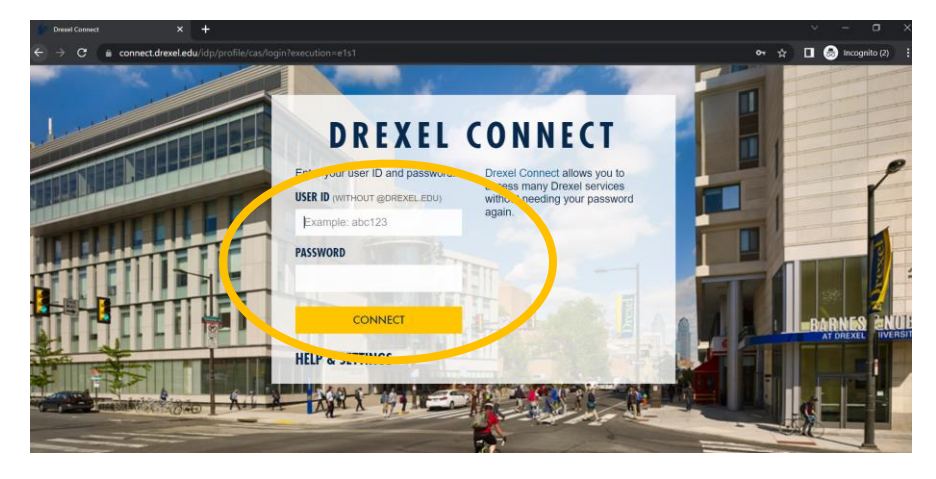

Step 6: click the orange banner to go back to IMLeagues

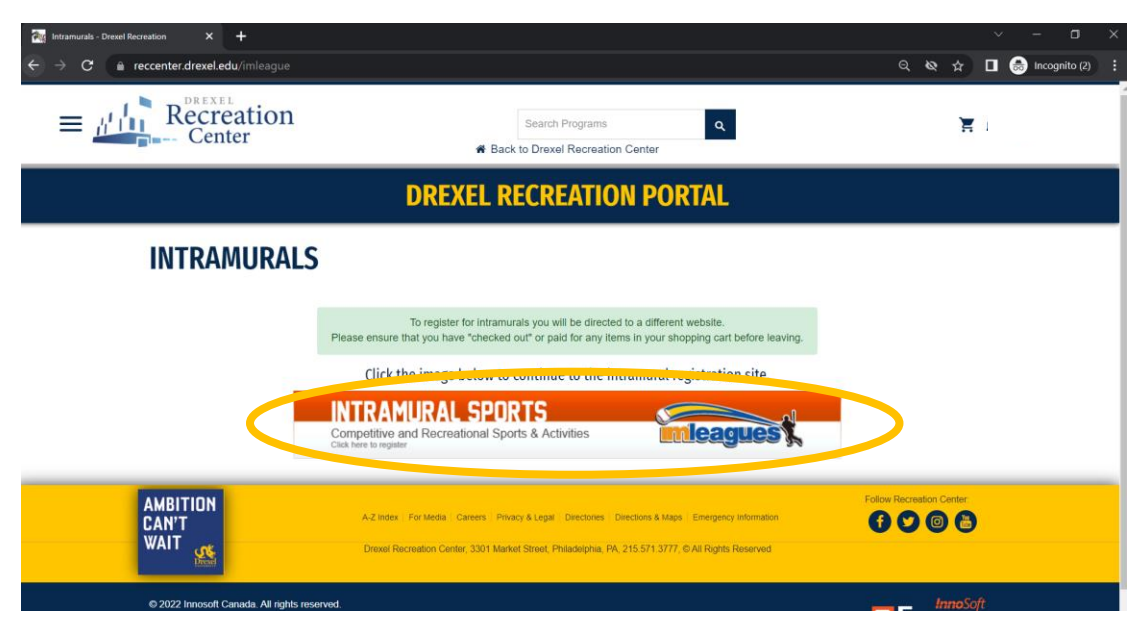

If it is your first time signing into IMLeagues, you may be prompted to verify your personal information is correct, agree to the terms and conditions, and click "Complete".

|                  | Drexel University              |                          |
|------------------|--------------------------------|--------------------------|
| First Name       |                                |                          |
| Last Name        |                                |                          |
| Email            | *                              |                          |
| I Participate As |                                |                          |
| Status           | Select   Grad Year: None       |                          |
| Birth Date       | Month V Day V 2022 V           |                          |
|                  | Note: Only Birth Year Required |                          |
|                  | I Agree Terms and Conditions   |                          |
|                  | Complete                       | Link To Existing Account |

## Step 7: click Drexel University in the top left corner.

| IMLeagues   Kristen Sullivan (Drexel Uni 🗙 🕂                     |                                                             | ~ - u ×                 |
|------------------------------------------------------------------|-------------------------------------------------------------|-------------------------|
| ← → C 🔒 imleagues.com/spa/member/player                          |                                                             | 🔌 🚖 🔲 🌧 Incognito (2) 🚦 |
| 😭 Home 🛛 🖓 Drexel University 🗸 🗸                                 | Search for Anyt                                             | hing Q                  |
| Sullvan My Forms / My Payments                                   |                                                             | Get Involved ►          |
|                                                                  | 🚰 Teams 💿 🛗 Events 💿 📊 Stats 🚥                              |                         |
|                                                                  |                                                             | Admin Dash <b>O</b>     |
|                                                                  | My Teams                                                    | Active Teams Past Teams |
| Recent Topics In Forum                                           |                                                             | Active reams Past reams |
| 123.com/setup<br>By Liamkenny 4:26 AM                            |                                                             |                         |
| Player Stats<br>By Daggs Jun 21                                  |                                                             |                         |
| Women's NCAA Bracket Challenge: Champion!<br>By Dobbins 0 Apr 06 |                                                             |                         |
| Men's NCAA Bracket Challenge: ChampionI<br>By Dobbins 0 Apr 06   |                                                             |                         |
| Women's NCAA Bracket Challenge: Final 4<br>Updatel               |                                                             |                         |
| By SPORTSKINDHou Mar 28                                          | Cot In The Camel                                            |                         |
| Friends (0) see all                                              | It looks like you aren't on any active teams, that's no fun | 0                       |
|                                                                  | Register                                                    |                         |

## You can then scroll to find the sport you want to register for! To register, click the sport name.

| Summer 2024               | ļ                                                                                               |           |                |                                            |                      |                | Aake Historical |
|---------------------------|-------------------------------------------------------------------------------------------------|-----------|----------------|--------------------------------------------|----------------------|----------------|-----------------|
|                           | Reg Start:         05/20 08           Season:         06/18 - 0           Player Min:         1 |           | :00 AM<br>6/18 | Reg End:<br>Last Join Date:<br>Player Max: | 06/18<br>06/18/<br>1 | 11:59 PM<br>24 |                 |
| Basketball Skills         | Division                                                                                        |           | Team Max       | Confirm                                    | ned                  | Pending        | Status          |
| Shot"                     | Basketball Skills<br>our Best Shot"                                                             | s "Take Y | Unlimited      | 0                                          |                      | 0              | Upcoming        |
| A                         | Reg Start:                                                                                      | 05/20 08  | :00 AM         | Reg End:                                   | 06/18                | 11:59 PM       |                 |
|                           | Season:                                                                                         | 06/18 - 0 | 6/18           | Last Join Date:                            | 06/18/               | 24             |                 |
|                           | Player Min:                                                                                     | 1         |                | Player Max:                                | Unlimi               | ted            |                 |
| Fun Walk                  | Fun Walk Division                                                                               |           | Team Max       | Confirm                                    | ned                  | Pending        | Status          |
|                           | Fun Walk Solo                                                                                   |           | Unlimited      | 0                                          |                      | 0              | Upcoming        |
|                           | Fun Walk Teams                                                                                  |           | Unlimited      | 0                                          |                      | 0              | Upcoming        |
|                           | Fun Walk Virtua                                                                                 | al Solo   | Unlimited      | 0                                          |                      | 0              | Upcoming        |
| Reg Start: 05/20 08:00 AM |                                                                                                 | :00 AM    | Reg End:       | 06/18                                      | 11:59 AM             |                |                 |
|                           | Season:                                                                                         | 06/18 - 0 | 6/18           | Last Join Date:                            | 06/18/               | 24             |                 |
|                           | Player Min:                                                                                     | 1         |                | Player Max:                                | Unlimi               | ted            |                 |
| Team Games                | Division                                                                                        |           | Team Max       | Confirm                                    | ned                  | Pending        | Status          |
|                           | 2v2 Baggo                                                                                       |           | 20             | 0                                          |                      | 0              | Upcoming        |
|                           | 2v2 Pickleball                                                                                  |           | 12             | 0                                          |                      | 1              | Upcoming        |
|                           | 4v4 Sand Volley                                                                                 | yball     | 8              | 0                                          |                      | 0              | Upcoming        |
|                           | Dodgeball                                                                                       |           | 8              | 0                                          |                      | 0              | Upcoming        |

If you have any questions, please email <u>intramuralsports@drexel.edu</u> and we'd be glad to help!